# Transport registration system How it works

**KLM** Royal Dutch Airlines

## **Step-by-step plan** How it works

In this document you will find a step-by-step plan for the registration of a journey.

Note: This applies to journeys made by car, bike, on foot, or using public transport.

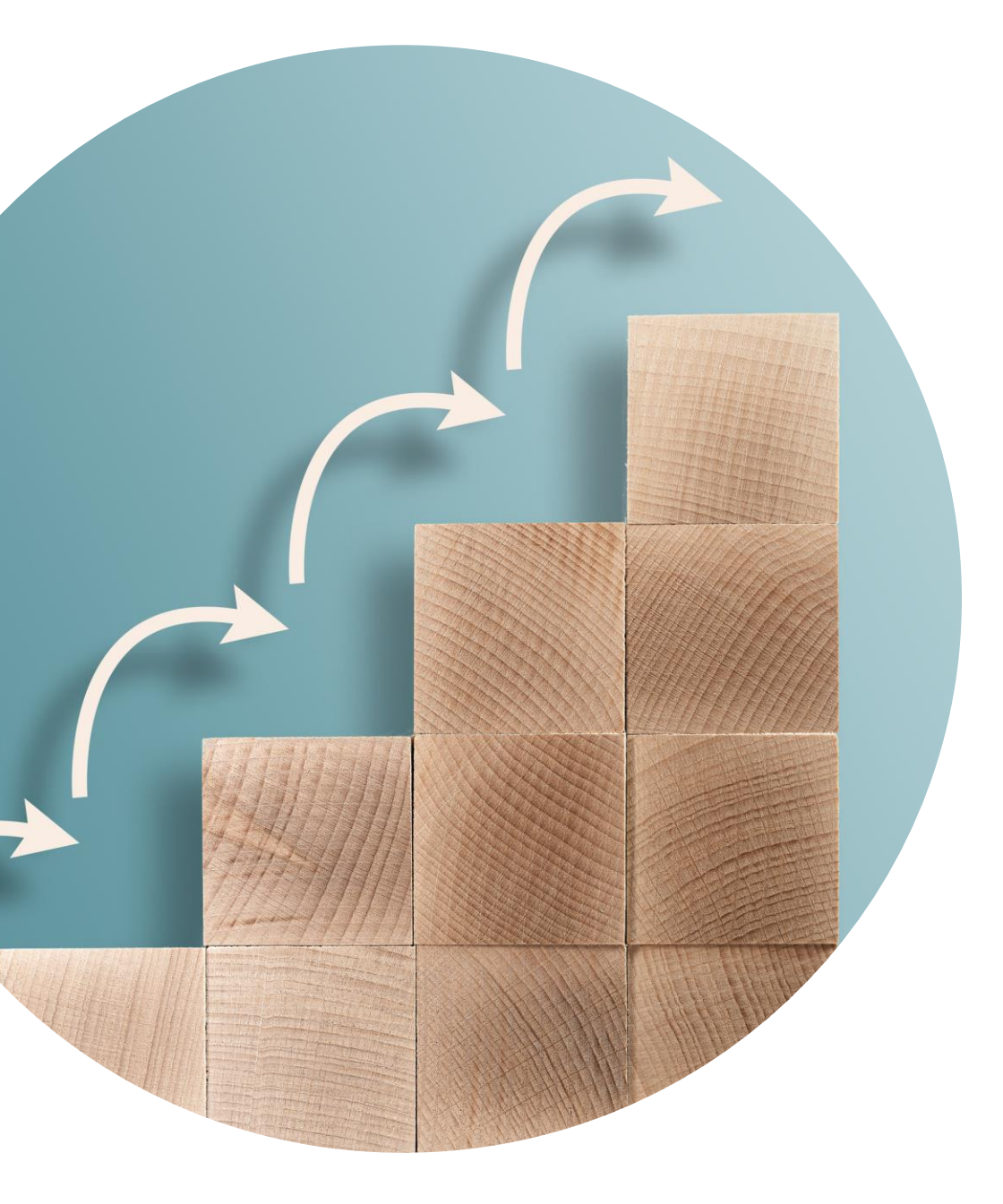

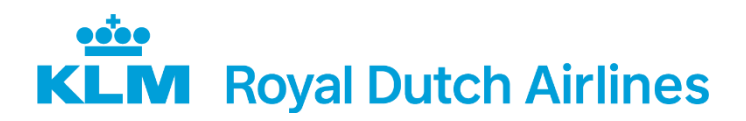

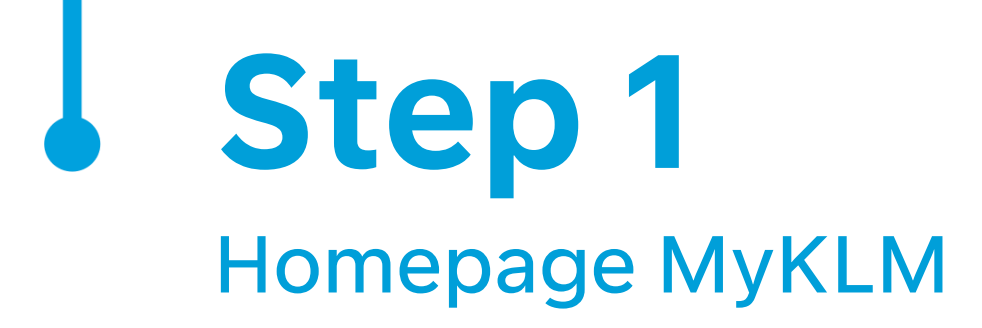

First go to the homepage of **MyKLM** and click on 'Transport allowance' in the 'Shortcuts-menu'.

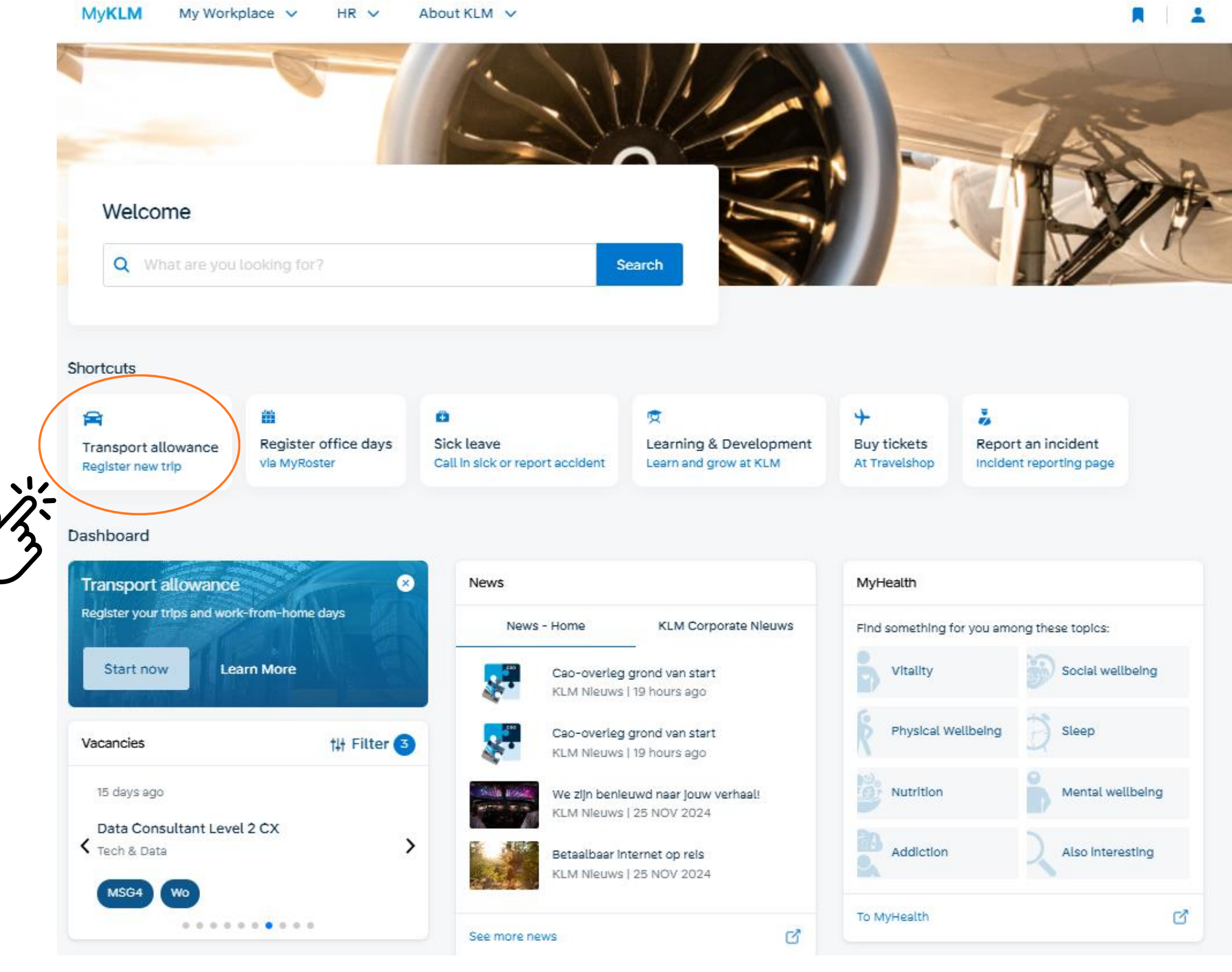

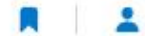

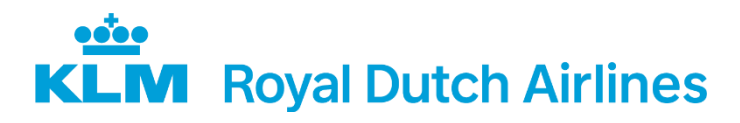

Step 2 **NSGO** App

My**KLM** 

#### Note:

The first time that you use the system, you will need to confirm that you have read the conditions and click on accept.

You will then see the option to add a registraion. Click on 'Add registration'.

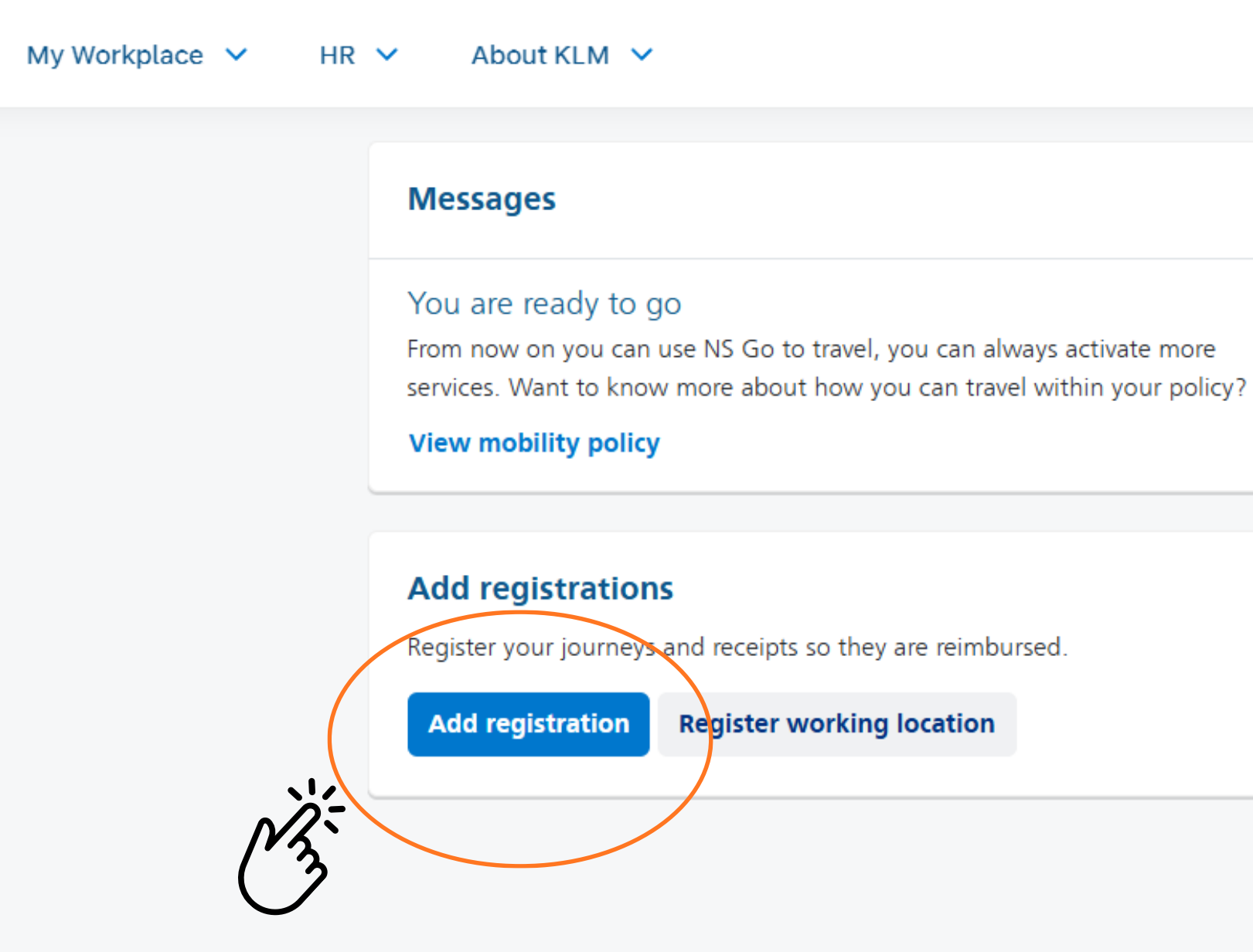

 $\times$ 

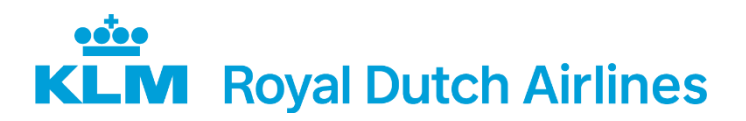

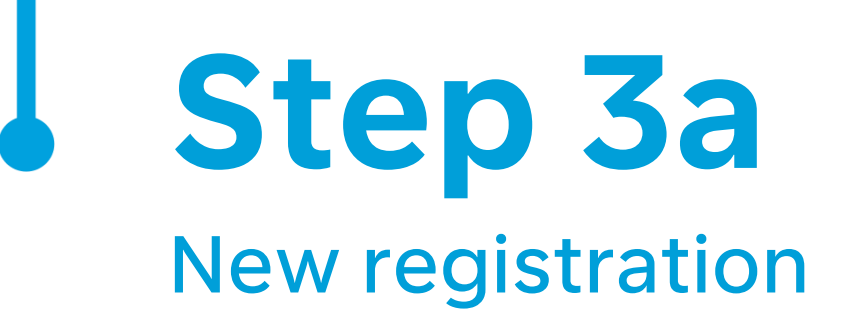

Click on 'Personal transport' to start a new registration.

If this is the first it that you are registering a journey, click on 'New trip'.

 $\leftarrow$ 

#### Registrations

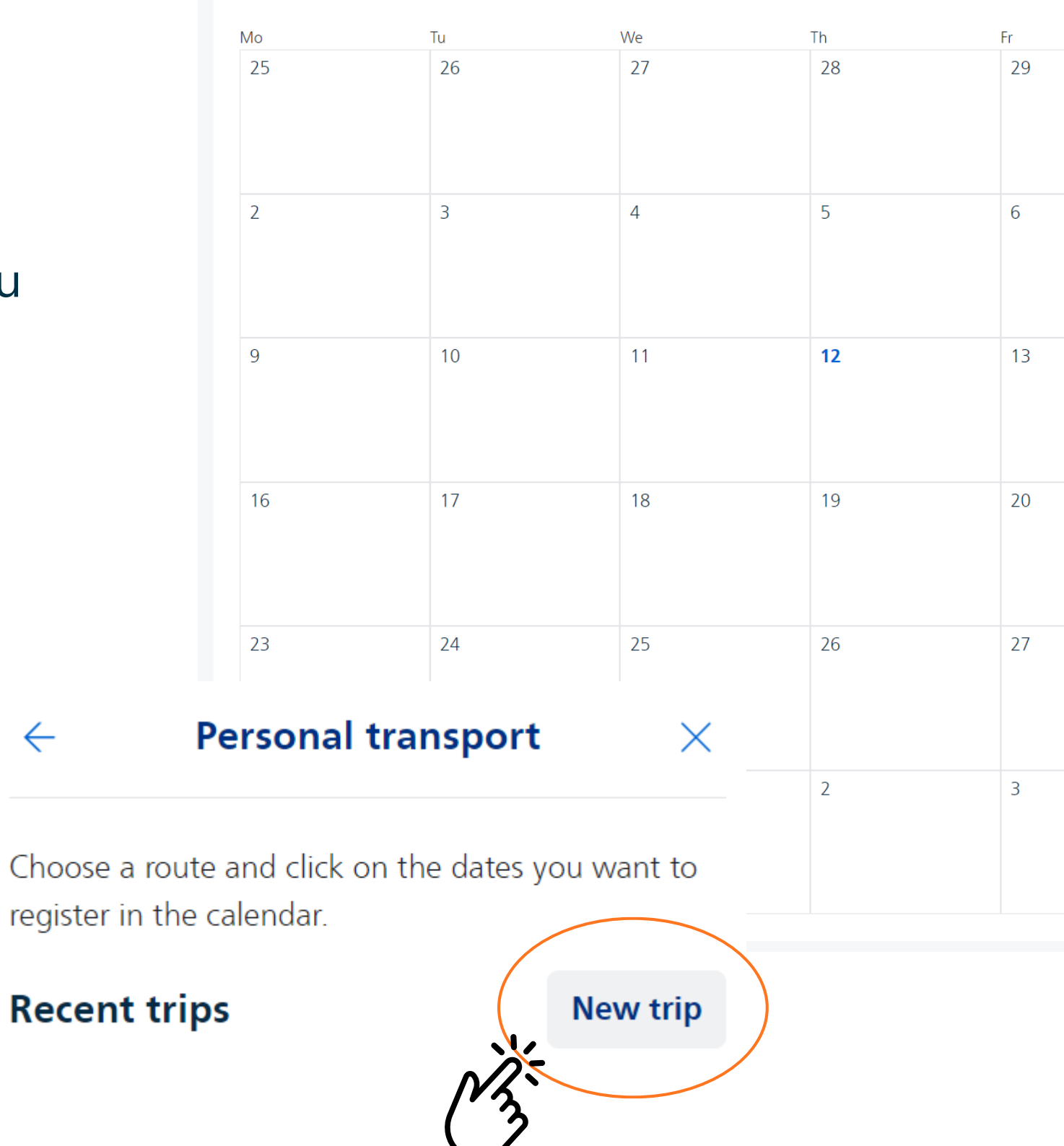

| $\leftarrow$ | December 20 | 24 → |
|--------------|-------------|------|
|              | Sa<br>30    | Su 1 |
|              |             |      |
|              | 7           | Q    |
|              | ,           | 0    |
|              |             |      |
|              | 14          | 15   |
|              |             |      |
|              | 21          | 22   |
|              |             |      |
|              | 28          | 29   |
|              |             |      |
|              |             |      |
|              | 4           | 5    |
|              |             |      |
|              |             |      |

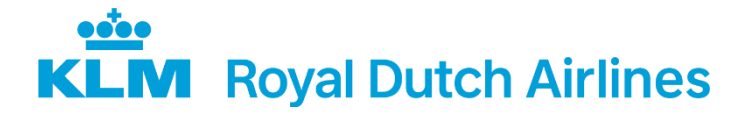

## Step 3b New registration

Then click on 'Travel type' A dropdown menu will open from which you can choose how you travelled to work.

Note: If you have a signon/ off time between 23:00 and 07:30 and don't use public transport, choose the '**night**' option for both your outward and return journey.

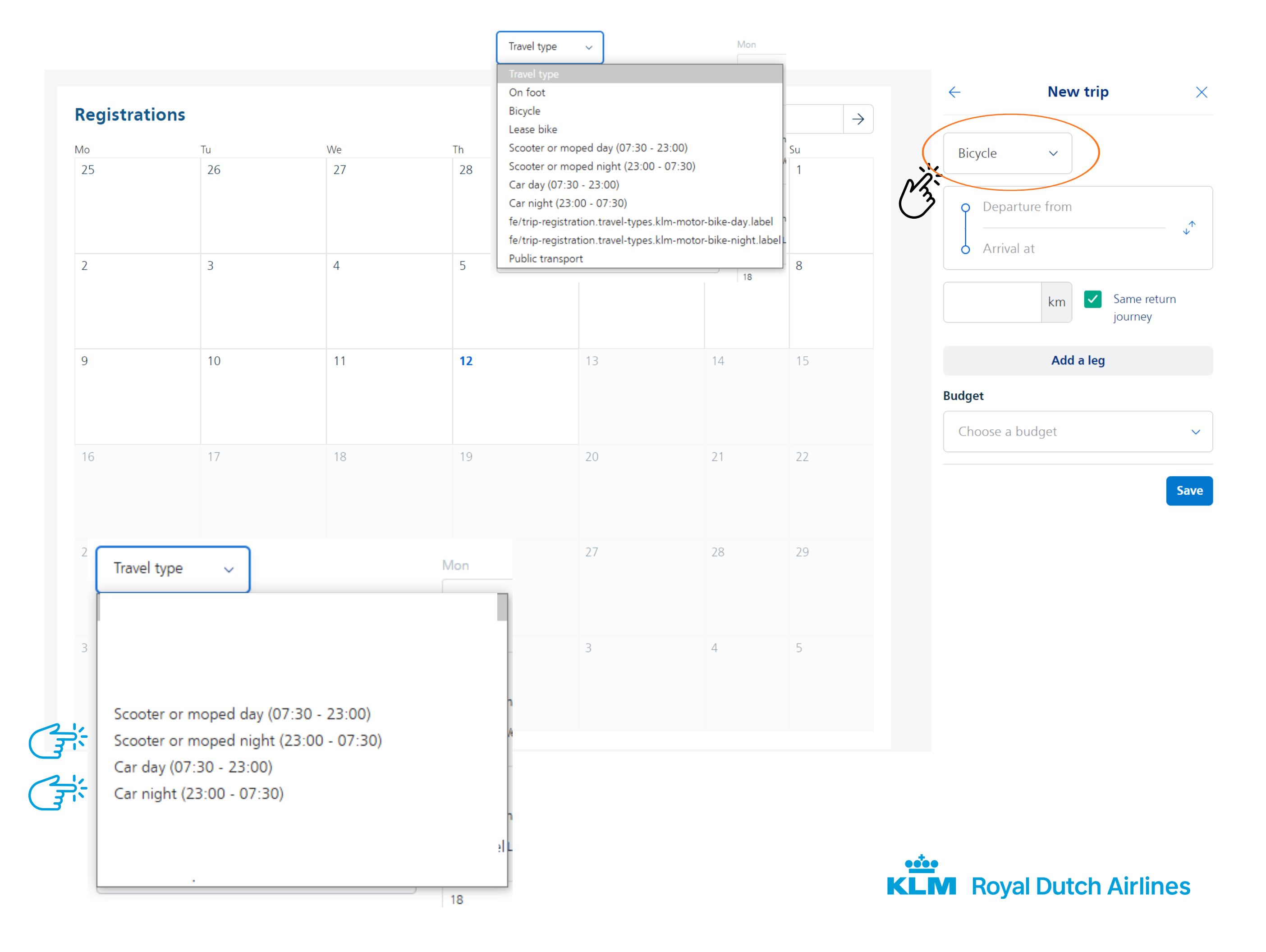

### **Step 4** Car option (07:30-23:00)

If you travelled by car you will also need to select the fuel type.

Click on 'Travel type' and select the option from the dropdown menu which applies to you.

#### Registrations

|               | Tu                                      | We                                                  |     | Th | Fr |
|---------------|-----------------------------------------|-----------------------------------------------------|-----|----|----|
| 5             | 26                                      | 27                                                  |     | 28 | 29 |
| New           | 3<br>registration                       | 4                                                   |     | 5  | 6  |
| <b>Recent</b> | trips <u>New Trip</u> P<br>day (07:30 ∨ | <b>ayment proof</b><br>Fuel type                    | ~   | 12 | 13 |
| ¢             | Departure from<br>Arrival at            | Fuel type<br>Electric<br>Petrol<br>Diesel<br>Hybrid |     | 19 | 20 |
|               | km<br>Add a                             | Other<br>Same return jour                           | ney | 26 | 27 |
| Cho           | ose a budget                            |                                                     | ~   | 2  | 3  |
|               |                                         | Sa                                                  | ve  |    |    |

| ← Dece | ember 2024 | $\rightarrow$ |  |  |
|--------|------------|---------------|--|--|
|        | Sa         | Su            |  |  |
|        | 30         | 1             |  |  |
|        | 7          | 8             |  |  |
|        | 14         | 15            |  |  |
|        | 21         | 22            |  |  |
|        | 28         | 29            |  |  |
|        | 4          | 5             |  |  |

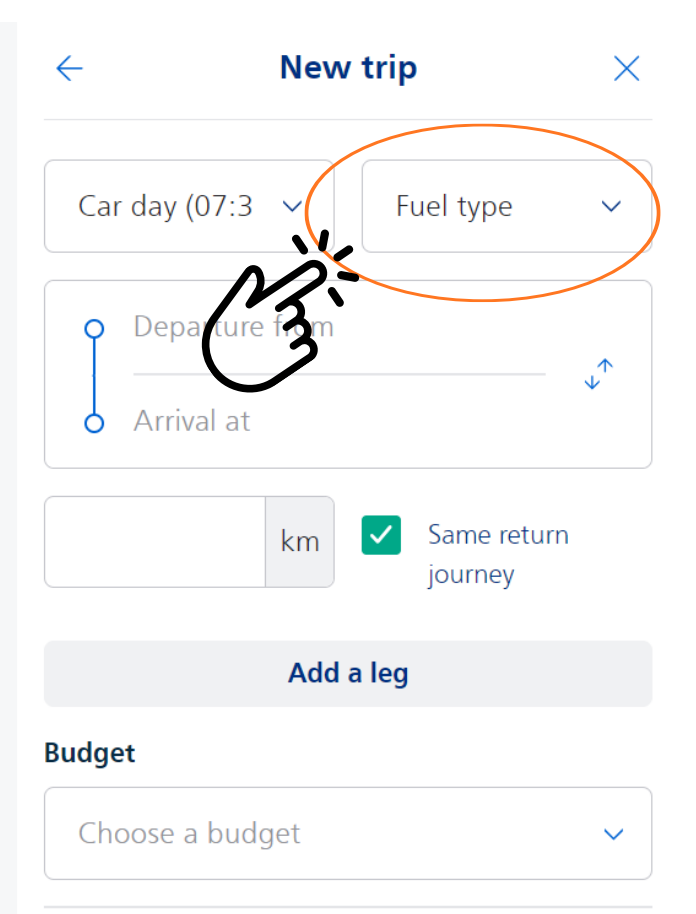

Save

Step 5 **Departure and arrival points** 

Click on 'Departure from'. Your home address is already filled in. Click on your house address and then click on 'Arrival at'. Fill in your place of work, for example 'Werk - KLM Standplaats Schiphol Oost, Schiphol'.

The number of travelled kilometres automatically appear in the box below.

If you check the box next to 'Same return journey' the return trip will automatically be added.

Note: The number of kilometres can differ for the outward and return journeys, this can be due to a difference in the routes.

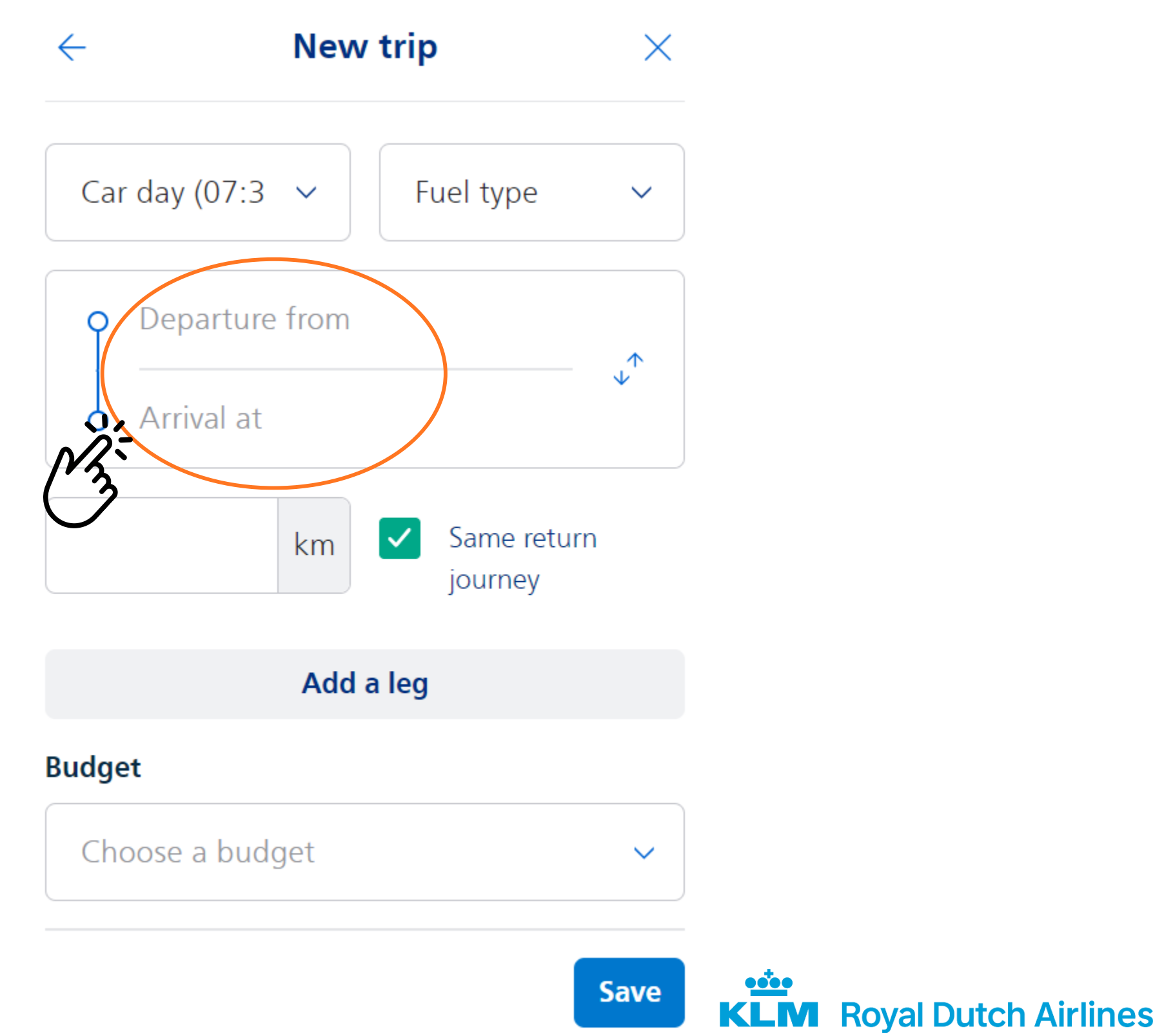

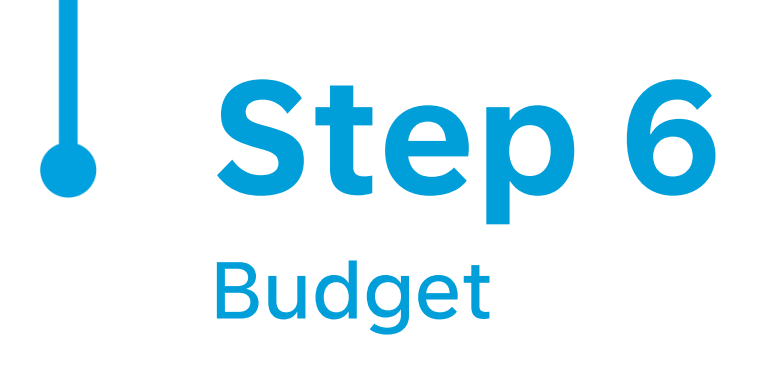

You have three options for the Budget field:

- Commute: this is the option you will use most frequently. You travel from your home to work and back. This applies to all modes of transport (Click here).
- Private: If you use your NS-Business Card in the weekend or during the week for private journeys in the Netherlands, you will need to manually set the budget for <u>each</u> trip to private.
- Duty travel: if you have to travel for a workrelated assignment to another location (not a KLM location) in the Netherlands, register this journey under Duty travel.

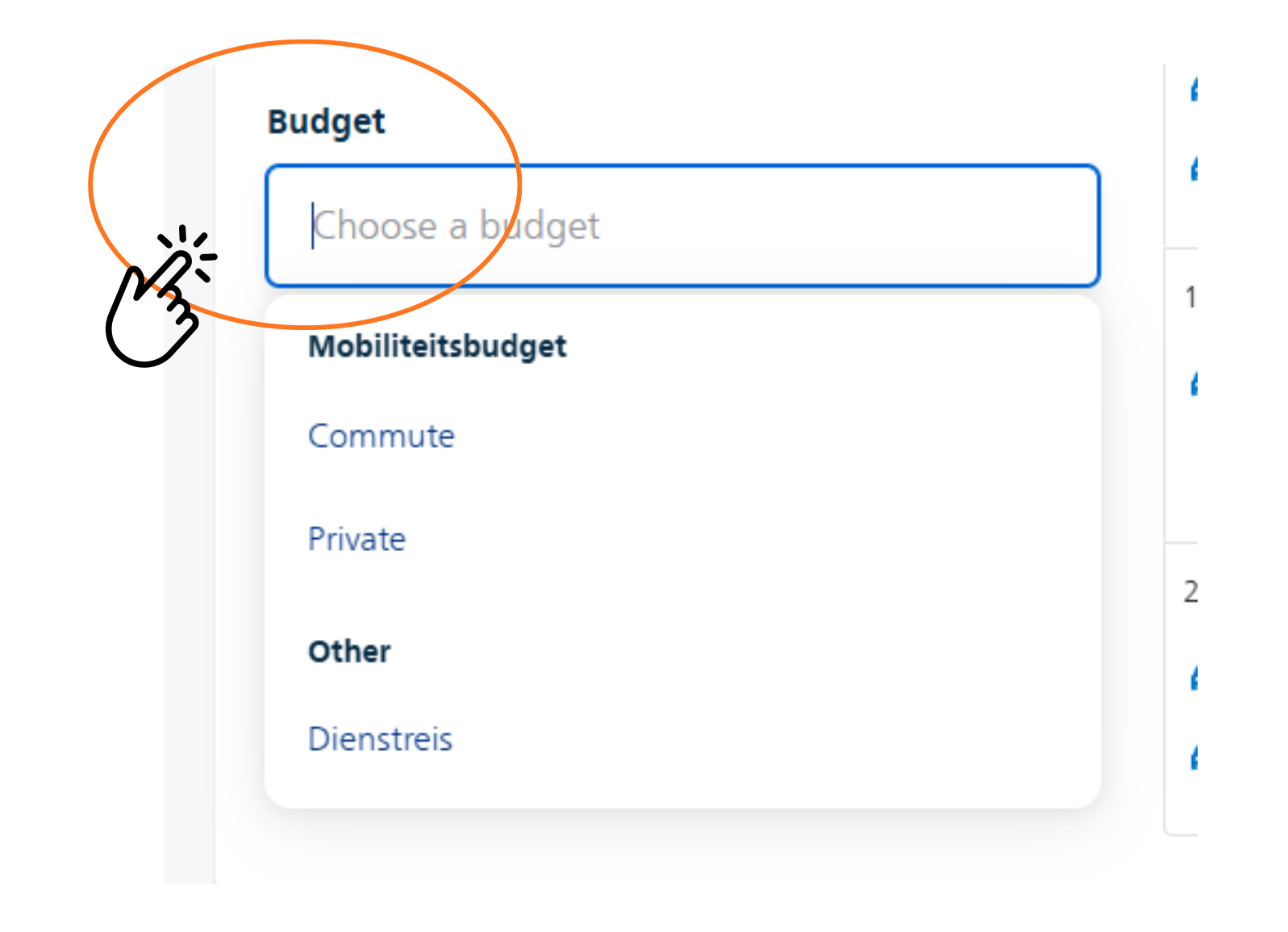

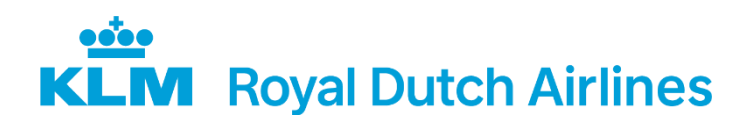

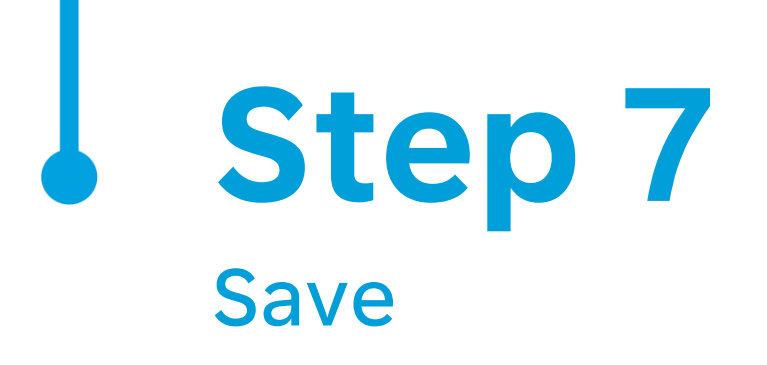

Once you have filled in all the fields, Click on 'Save'.

Note! Don't close the window, you have saved the trip but have not yet registered it. Continue to Step 8.

| 64.4   |
|--------|
|        |
| Budget |
| Comm   |

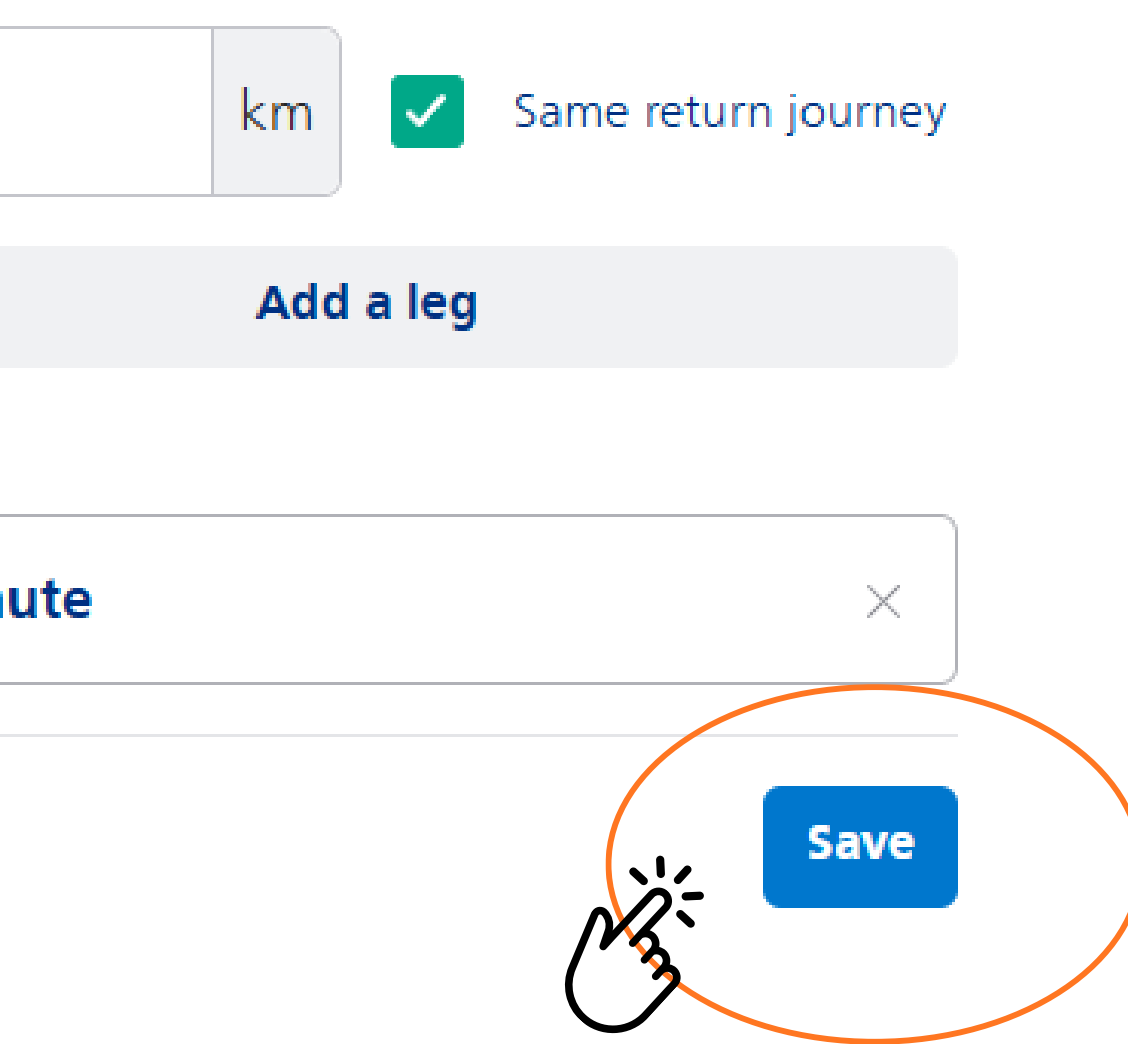

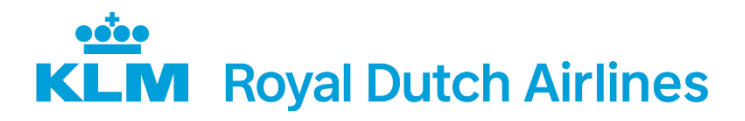

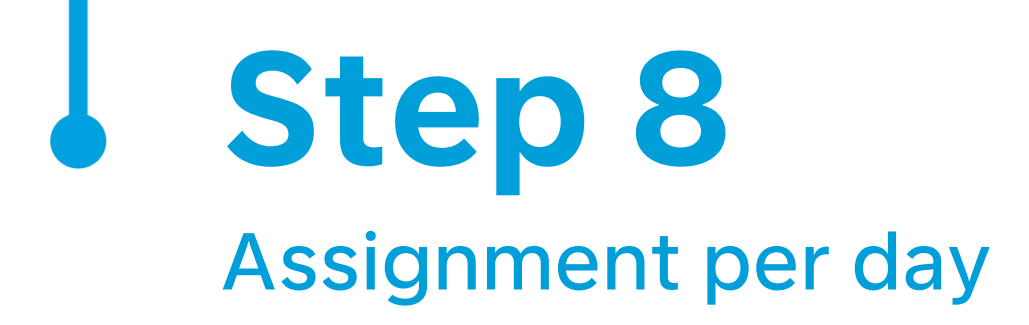

Now, assign the saved journey to a date by clicking on the date of your journey. Once you do this, the journey will appear in the date field.

Your registration is complete!

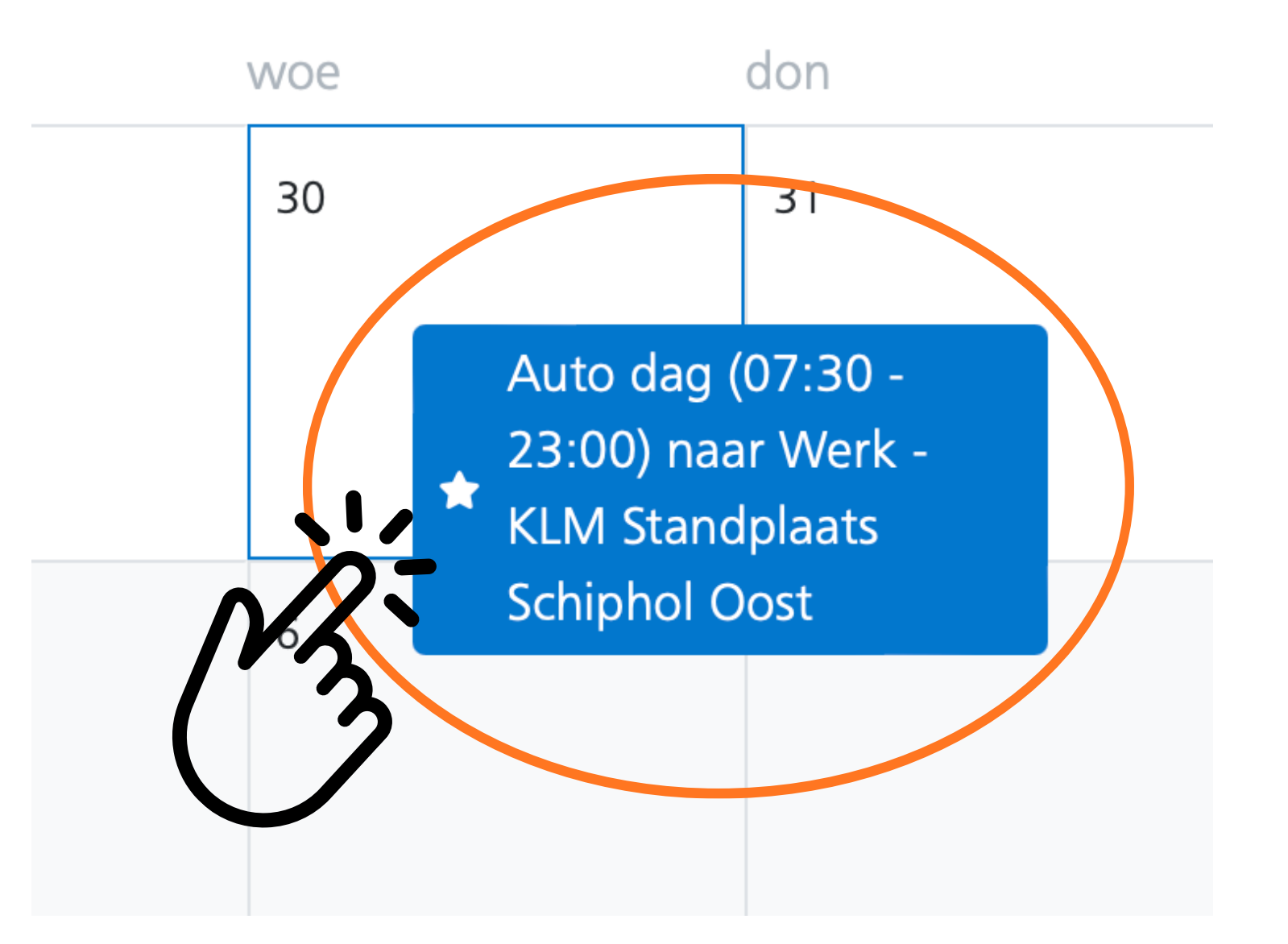

### november 2024

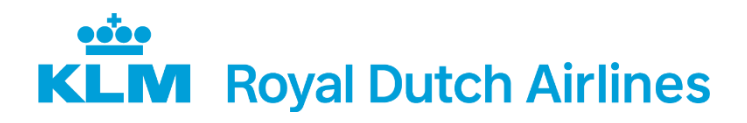

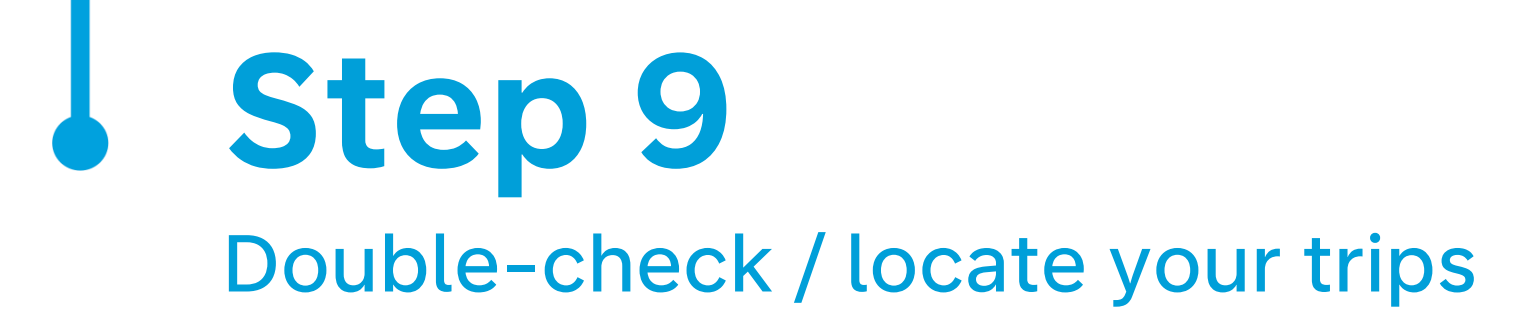

If you want to check that your journey has been added, click on 'overview'.

In this overview you will find your registered journeys along with their assigned transport allowance.

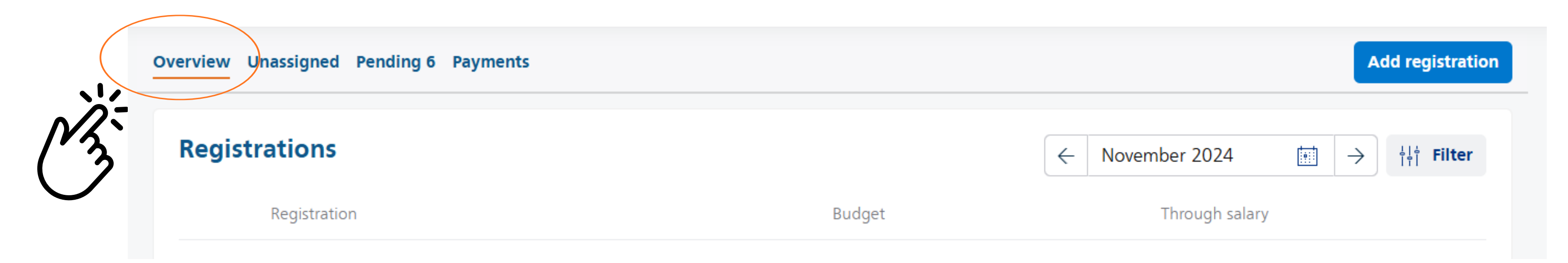

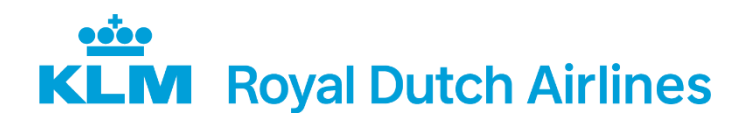